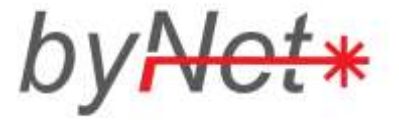

# Att överföra medlemslistan till Google Earth

Kort instruktion för att lägga in alla medlemmar på en karta för att underlätta för byNet att skapa och uppdatera projekteringar.

## **Installera Google Earth**

Programmet måste installeras på datorn först. Den är gratis och kan hämtas här: www.google.se/earth. Klicka på knappen

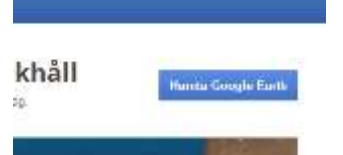

Kör igenom hela installationsprocessen och svara Ok, Godkänn eller

Fortsätt på frågorna. När programmet är installerat ska det finnas på datorn och återfinnas i programlistan:

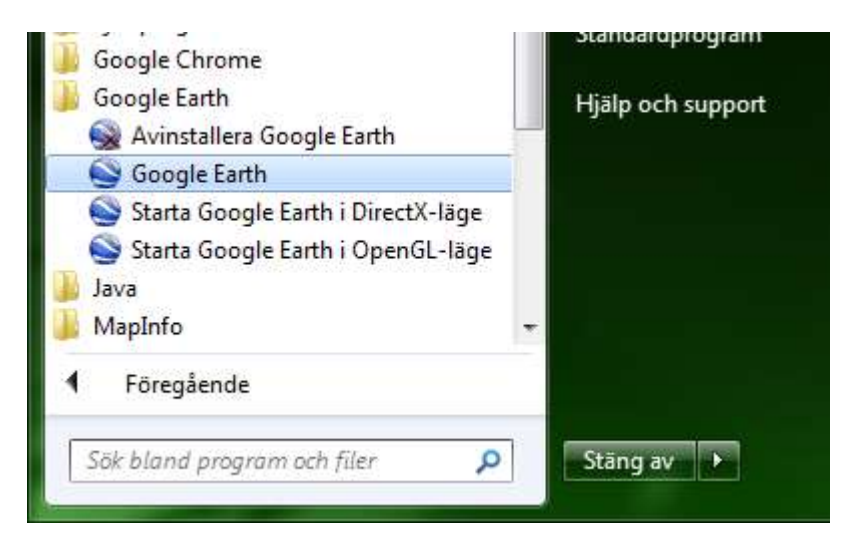

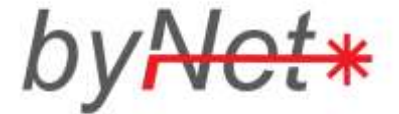

## Markera en adress

Börja med att starta Google Earth:

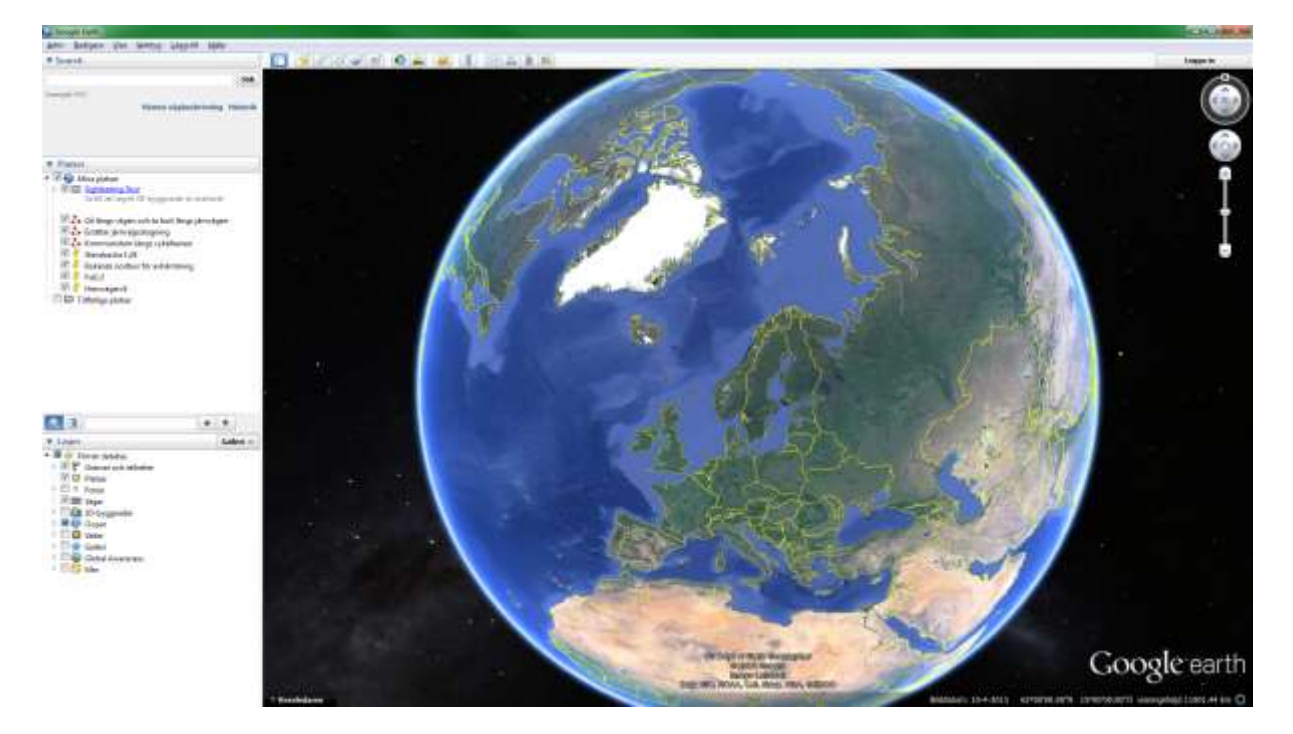

Klicka sedan i sökrutan i övre vänstra hörnet och börja skriv in en medlemsadress (ex. Hemvägen 8):

| 🕒 Goo                    | ogle Earth |      |         |           |       |         |
|--------------------------|------------|------|---------|-----------|-------|---------|
| Arkiv                    | Redigera   | Visa | Verktyg | Lägg till | Hjälp |         |
| ▼ Search                 |            |      |         |           |       |         |
| Hemvägen 8               |            |      |         |           | Sök   |         |
| Hemvägen 8, Alingsås     |            |      |         |           |       | I       |
| Hemvägen 8, Romelanda is |            |      |         |           |       | istorik |
| Hemvägen 8, Karlstad     |            |      |         |           |       |         |
| Hemvägen 8, Ängelholm    |            |      |         |           |       |         |
| Hemvägen 8, Lödöse       |            |      |         |           |       |         |

Gå vidare genom att välja den stad du avser och klicka på Sök-knappen. Programmet zoomar nu in på det hus som har den adressen.

Svarvaregatan 11 0303-22 21 40 S-442 34 Kungälv info@bynet.se

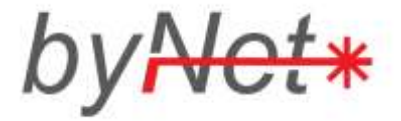

#### Sätt ut en punkt på rätt ställe

Klicka på knappen som ser ut som en knappnål **s**. En knappnål dyker upp mitt på skärmen tillsammans med en dialogruta. Flytta knappnålen till rätt ställe och byt namn på den i Namn-fältet i dialogrutan. Använd Fastighetsbeteckning som namn.

Klicka sedan på OK.

| Nerre: Folieturp 1:2                            |
|-------------------------------------------------|
| Lettud: 58°18'44.70'%<br>Lengtud: 11°36'39.95'0 |
| Beskrivning Stil, färg Visa Höjd                |
|                                                 |
|                                                 |

Upprepa proceduren för alla fastigheter som ska anslutas i föreningen.

#### Skicka in kartan till byNet

När allt är färdigt ska kartan skickas till byNet och det görs enklast genom att högerklicka på Mina platser i Platser-rutan i vänsterkolumnen. Välj sedan E-post i menyn som dyker upp.

| ▼ Platser          |                                                                        |  |  |  |
|--------------------|------------------------------------------------------------------------|--|--|--|
| 🕈 🔽 🥯 Mina platser |                                                                        |  |  |  |
| Þ 🔽 🛅              | <u>Sightseeing Tour</u><br>Se till att lagret 3D-byggnader är markerat |  |  |  |
| - 📝 🦂              | Stensbacka 1:24<br>E-+1-2                                              |  |  |  |

Om du har ett installerat E-postprogram så kommer ett meddelande upp på skärmen. Skicka detta till <u>support@bynet.se</u>. Ange föreningsnamn och kommun!

OBS! Skulle inget E-postprogram vara installerat så kommer inget meddelande upp och man får använda ett annat sätt att skicka. Välj då istället "Spara plats som..." i menyn. Spara filen (.kmz) och bifoga i en e-post enligt tidigare instruktioner.

> Svarvaregatan 11 0303-22 21 40 S-442 34 Kungälv info@bynet.se